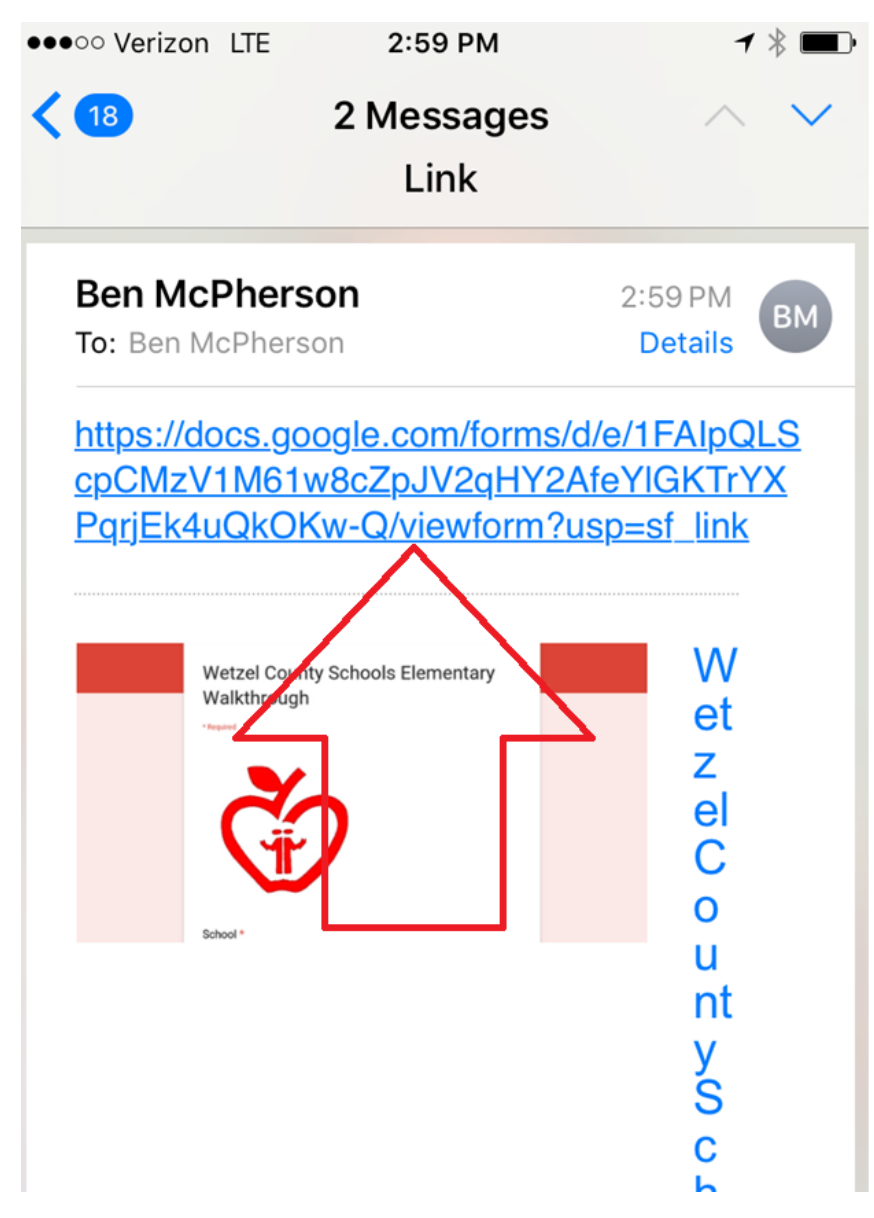

Open the email on your phone or iPad and click on the link.

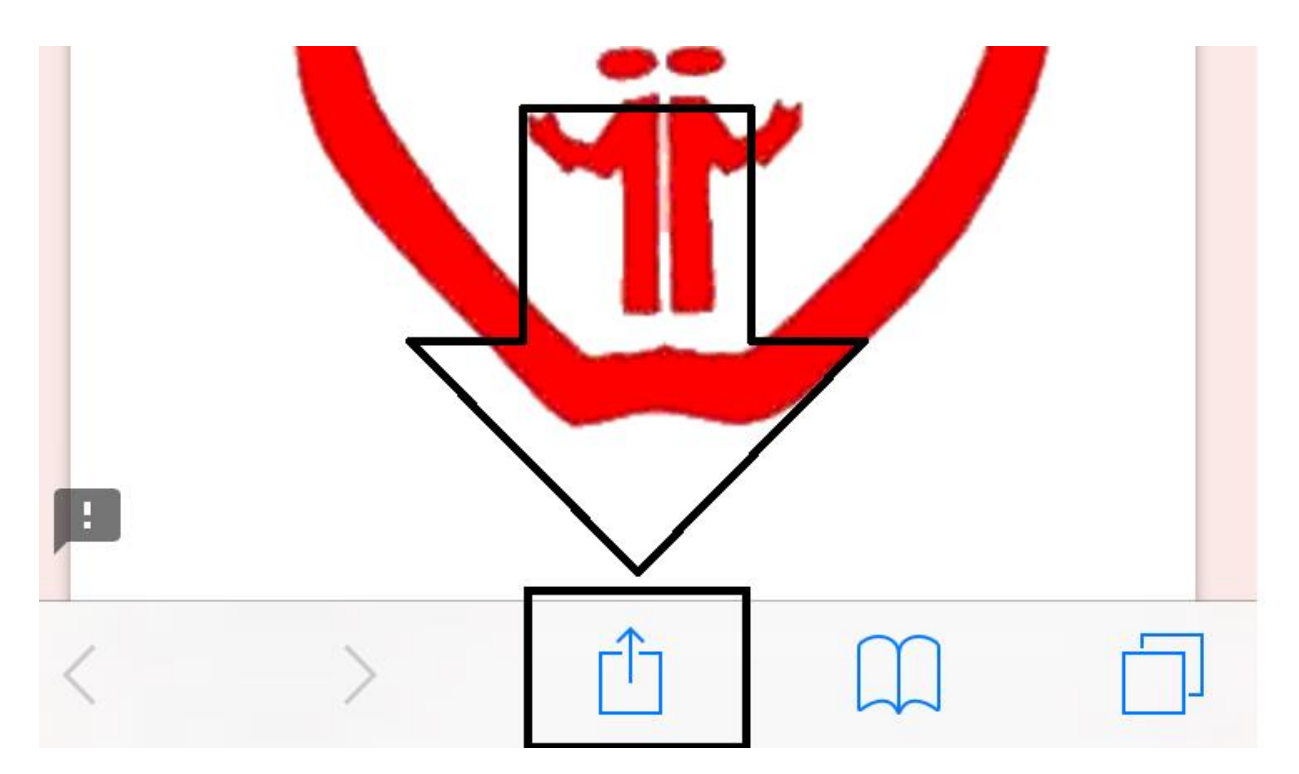

The link will open in your browser (Safari) Click on the indicated button on the bottom of the screen.

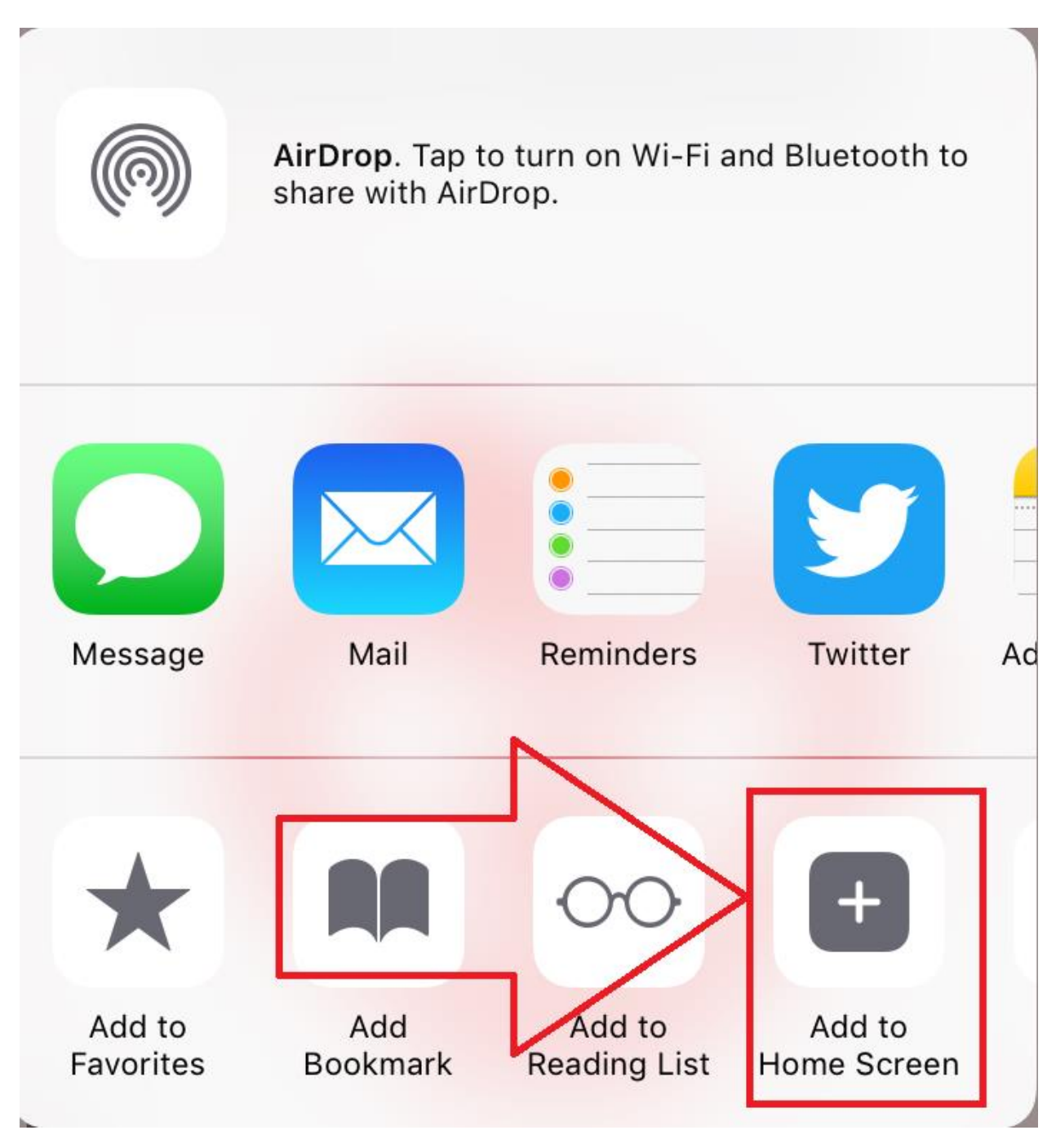

The above menu will appear. Click on "Add to Home Screen"

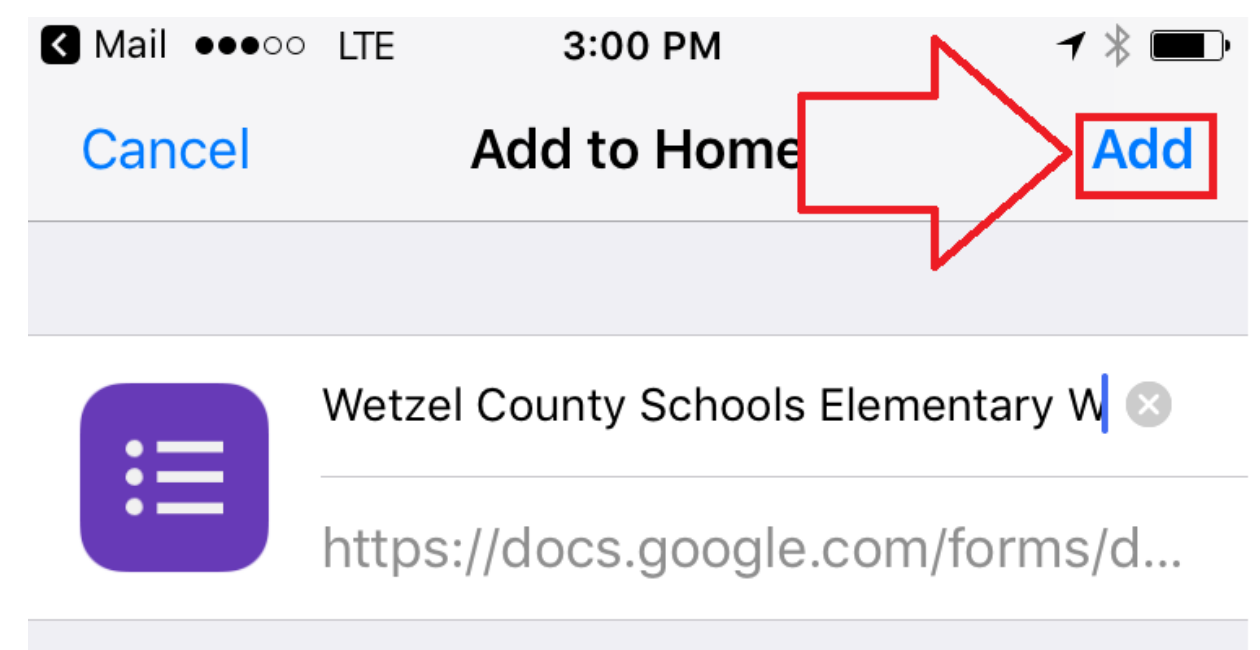

An icon will be added to your home screen so you can quickly access this website.

Click "Add"

The icon below will appear:

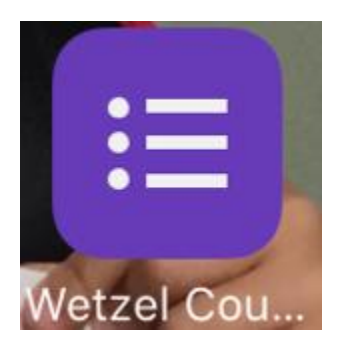

From now on, when you want to complete a walkthrough, just click on that link.